## 石河子大学多媒体课件大赛教师操作手册

 输入网址: http://2023dauomeitidasai.mh.chaoxing.com(请复 制本地址到浏览器)点击右上角登录

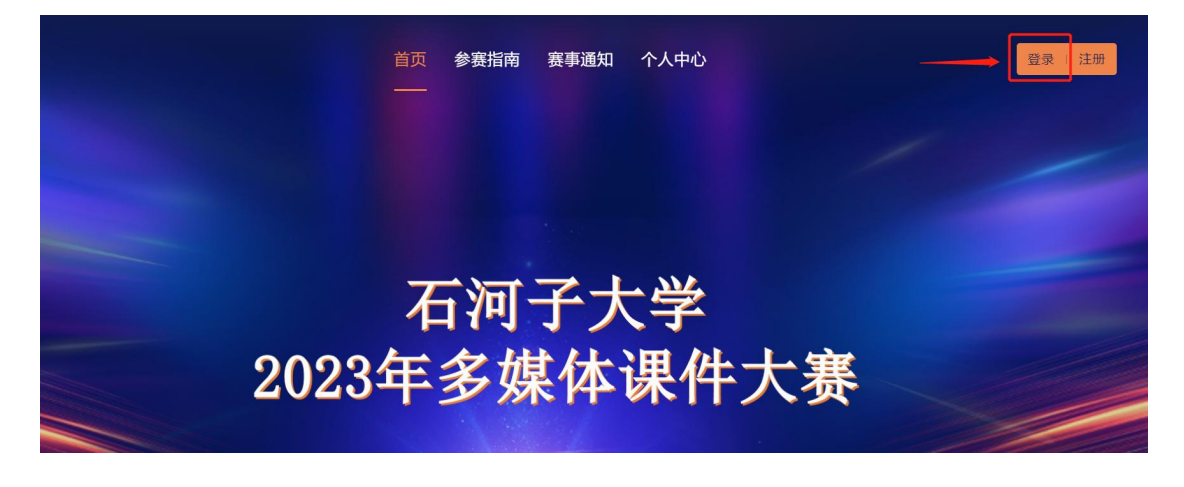

2. 点击手机号登录,输入手机号和密码即可(学习通登录账号密码)

| 手机号登录 | 机构账号登录  |  |
|-------|---------|--|
| . 手机号 |         |  |
| ● 密码  | ₩ 忘记密码? |  |
|       | 登录      |  |

| ■ 手机号 |
|-------|
| ● 密码  |

3. 如登录时忘记密码,则点击忘记密码(已登录的老师请忽略此步)

按照提示输入手机号验证码和新密码

| < 返回                                  | 客服 |
|---------------------------------------|----|
| 忘记密码                                  |    |
| +86 ▼ 手机号                             |    |
| ◎ 验证码 获取验证码                           |    |
| ● 设置新密码<br>密码要求8-16位,至少包含数字,字母,字符两种元素 |    |
| 确定                                    |    |
|                                       |    |
|                                       |    |

4. 还未注册绑定过学习通账号的老师点击**注册**(已登录的老师请忽略 此步)

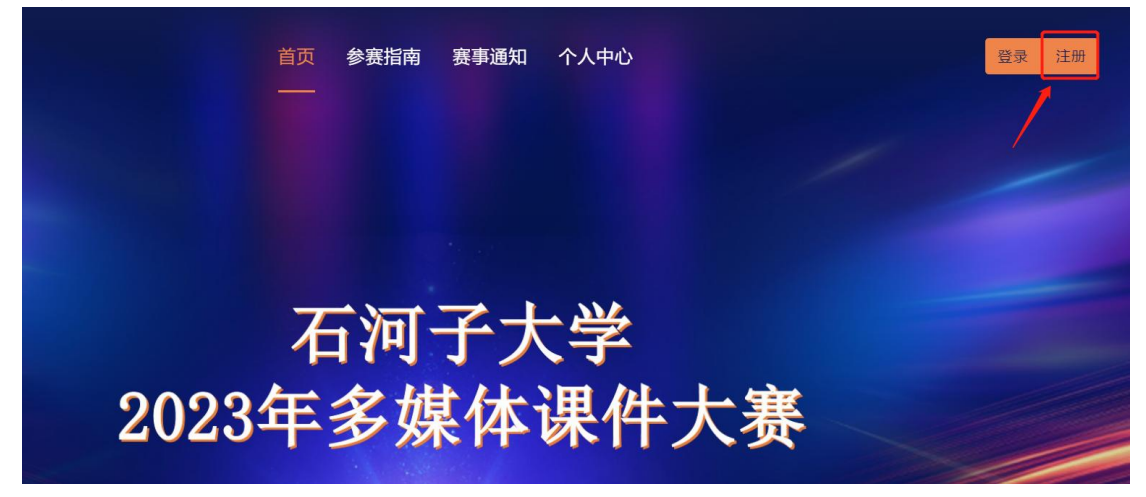

按照提示输入手机号验证码并设置密码

|                                                                      | 客服 |
|----------------------------------------------------------------------|----|
| 新用户注册                                                                |    |
| +86 ▼ 手机号                                                            |    |
| ♥ 验证码 获取验证码                                                          |    |
| <ul> <li>         → 设置密码          ···         ··         ·</li></ul> |    |
| 下一步                                                                  |    |
| 登录即表示同意平台《隐私政策》和《用户协议》                                               |    |

| 元音信息                                        | 客服 |
|---------------------------------------------|----|
| <ul> <li>▲ 百河子大学</li> <li>▲ 真实姓名</li> </ul> |    |
| <ul> <li>● 学号/工号</li> <li>▲ 真实姓名</li> </ul> |    |
| ▲ 真实姓名                                      |    |
| 下一步                                         |    |
| 下一步                                         |    |
|                                             |    |
|                                             |    |

5. 登录后点击个人中心

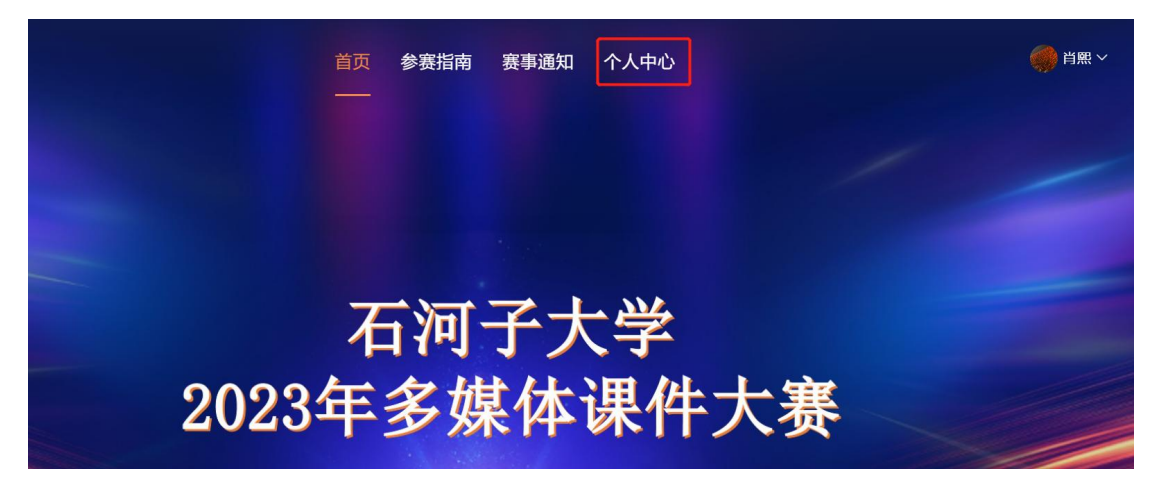

6. 点击**承诺书**, 阅读并点击同意

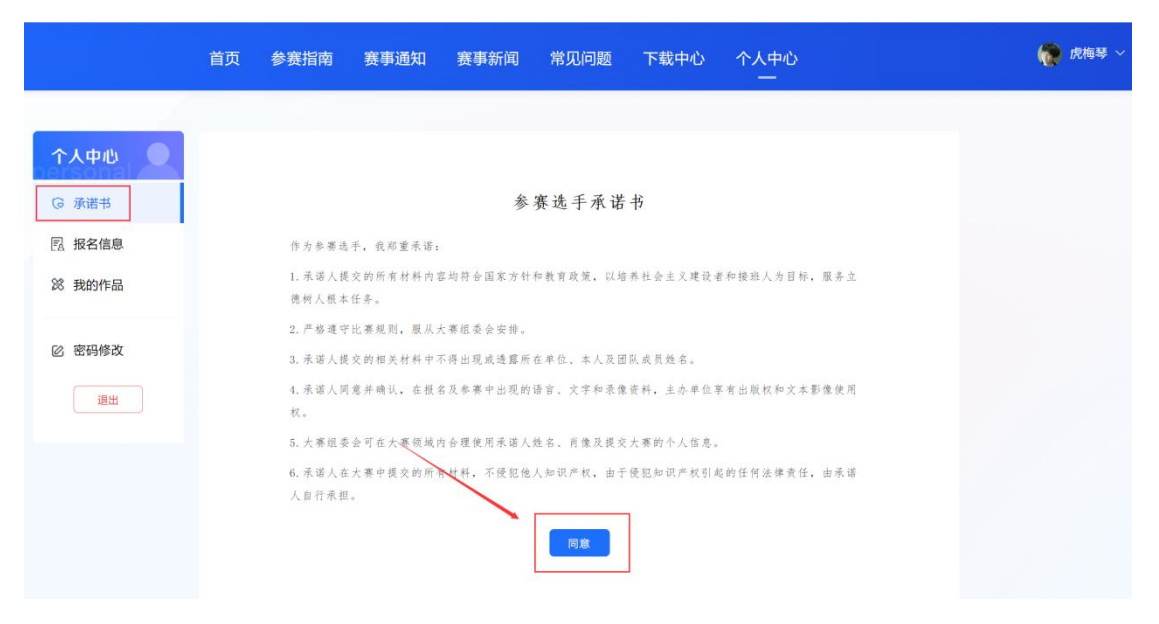

7. 点击**报名信息,**填写相关信息并提交

|   |        | 首页  参赛              | 考指南 赛事通知 个人中心     |           |
|---|--------|---------------------|-------------------|-----------|
|   |        |                     |                   |           |
|   | 个人中心   |                     |                   | ar area   |
|   | ⓒ 承诺书  | 报名信息和               |                   |           |
| 2 | 园 报名信息 |                     |                   |           |
|   | ∅ 我的作品 | 第一作者基本情况            |                   |           |
|   |        | * 姓名                | * 性别              | * 职称      |
|   | ⑥ 密码修改 | 🔞 虎梅琴               |                   | 教授        |
|   | 很出     | ★ 邮箱                | 4. 一型型中に応<br>★ 手机 | ★ 院系 (部门) |
|   |        | 15805934845@163.com | 17608175803       | 理学院       |
|   |        |                     |                   |           |
|   |        | 参赛作品情况              |                   |           |
|   |        | ★ 作品名称              |                   | N.        |
|   |        | 数学教学课件使用            |                   |           |
|   |        |                     |                   | 填写完成后点击提交 |
|   |        |                     |                   | 提交        |

## 8. 提交后可点击**编辑**进行修改

|    |      | ЦХ   | 「日本」 | 女子起州 女子에科    | וטעידו | -7,0°<br>-1,90,0° | -                   |
|----|------|------|------|--------------|--------|-------------------|---------------------|
| î  | 人中心  | 报名信》 | Ĵ    |              |        |                   | 编辑                  |
| 6  | 承诺书  | 姓名   | Ŧ    | -            | Ĩ      | 识称 <b>教授</b>      | 提办后可占丰编辑修           |
| R  | 报名信息 | 手机   | 172  | 2218722837   | ļ      | 院系(部门) 法学         | 一 近 文 石 印 杰 山 洲 科 博 |
| 28 | 我的作品 | 参赛组  | 别正都  | 高组           | ł      | 有无团队教师 有          |                     |
|    |      | 课程名  | 称 测: | π,           | 4      | 参赛作品类型 新医科        |                     |
| Ø  | 密码修改 |      |      |              | 参赛团    | 队                 |                     |
|    |      | 序号   | 姓名   | 手机号          |        | 院系 (部门)           | 职称                  |
|    |      | 1    | Ж    | 123455433544 |        | 法学                | 教授                  |

9. 点击我的作品——上传作品封面

|      |              | 首页                         | 参赛指南 赛事通知       | 〕  个人中心<br>                                 |    |     |
|------|--------------|----------------------------|-----------------|---------------------------------------------|----|-----|
|      |              |                            |                 |                                             |    |     |
| 个人   | 中心           | 我的作品                       |                 |                                             | 暂存 | 提交  |
| G    | 承诺书          |                            | ,               | $\sim$                                      |    |     |
| 国相   | <b></b> 假名信息 |                            | (               | 2)<br>-==================================== | 3  |     |
| 28 1 | 我的作品         | 基础信息                       | I EN            | 1.1.1.1.1.1.1.1.1.1.1.1.1.1.1.1.1.1.1.      |    |     |
| 2 8  | 密码修改         | * 作品封面<br>注:封面图片上可写课程名称和授调 | 果内容,不得出现参赛教师姓名、 | 所在赛区和单位。                                    |    |     |
| (    | 退出           | Ð                          |                 |                                             |    |     |
|      |              | 点击添加图片<br>建议比例 16:9        | 上传作品            | 封面                                          |    | - 1 |
|      |              | * 作品名称                     |                 |                                             |    |     |
|      |              | 数学教学课件使用                   |                 |                                             |    |     |
|      |              | * 第一作者<br>虎梅琴              |                 |                                             |    |     |
|      |              | * 作品简介<br>说明:字数请限制在300字以内  |                 |                                             |    |     |
|      |              | 填写作品简介                     | •               |                                             |    |     |
|      |              | 参赛组别                       |                 |                                             |    |     |
|      |              | 课件组                        |                 |                                             |    |     |
|      |              |                            |                 | 下一步                                         |    | Ţ   |

10. 点击"请下载文件"

|               | 首页 参赛指               | 南 赛事通知 个人中心<br>一 |       |  |
|---------------|----------------------|------------------|-------|--|
|               |                      |                  |       |  |
| 个人中心          | 我的作品                 |                  | 暂存 提交 |  |
| G 承诺书         |                      |                  |       |  |
| 园 报名信息        | 基础信息                 | 请下载文件            | 课件组   |  |
| <b>総</b> 我的作品 | 请下载下方文件              |                  |       |  |
| 🗹 密码修改        | 参赛作品登记表.docx<br>12KB |                  |       |  |
| 退出            | ◎猴作品汇总表.xlsx<br>gKB  | ▲开相关文件           |       |  |
|               |                      | -                |       |  |
|               |                      | 上一步              |       |  |

## 10. **点开文件**,点击右上角**下载**

|      |        |                             |                 |            |     |    |   |    | 下幕 | 0 |
|------|--------|-----------------------------|-----------------|------------|-----|----|---|----|----|---|
| 附件 3 | : 石河子; | 大学 <b>2023</b> <sup>2</sup> | <b>王多媒体课</b> 件  | 牛大赛参赛作     | F品登 | 记表 |   | /  |    |   |
|      |        |                             |                 | 填写日期:      | 年   | 月  | 日 | ĺ. |    |   |
| 作品名称 |        |                             | 项目              | 课件□<br>微课□ |     |    |   |    |    |   |
| 作者姓名 |        |                             | 职称              |            | 性别  |    |   |    |    |   |
| 部门   |        |                             | 电话              |            | QQ  |    |   |    |    |   |
| 课件形式 |        |                             | E-mail          |            |     |    |   |    |    |   |
|      | 姓名     | 部门                          | 职称              | 承          | 担任务 |    |   |    |    |   |
| 参与成员 |        |                             |                 |            |     |    |   |    |    |   |
| 适用对象 |        |                             |                 |            |     |    |   |    |    |   |
| 制作工具 |        |                             | 0 1 1           |            |     |    |   |    |    |   |
|      | (包括作   | ⊕<br>品简介、特色亮                | □ 些 ♀ E点等,300字以 | (内)        |     |    |   |    |    |   |

## 11. 提交相应的作品

|               | 首页 参赛指南                            | 赛事通知  个人中心<br>一 |       |  |
|---------------|------------------------------------|-----------------|-------|--|
|               |                                    |                 |       |  |
| 个人中心          | 我的作品                               |                 | 暂存 提交 |  |
| ◎ 承诺书         |                                    |                 |       |  |
| 12 报名信息       | 基础信息                               | 请下载文件           | 课件组   |  |
| <b>総</b> 我的作品 | * 参赛作品登记表                          |                 |       |  |
| ② 密码修改        | 请提交《石河子大学多媒体课件大赛参赛作品登记表》<br>+ 上传谢件 |                 |       |  |
| 退出            | * 参赛作品<br>请提交参赛课件                  | -               |       |  |
|               | + 上传附件                             | 进行相应作品的上传       |       |  |
|               | 源代码                                |                 |       |  |
|               | igយ交源代码<br>+上传游件                   |                 |       |  |
|               | 五分钟录屏演示录像                          |                 |       |  |
|               | + 上传视频                             |                 |       |  |
|               |                                    | <br>上一步         |       |  |
|               |                                    |                 |       |  |

12. 上传过程中可暂存,可重新上传

|               | 首页 参赛指南 赛事通知 赛事新闻 常见问题                           | 下載中心 个人中心                  |
|---------------|--------------------------------------------------|----------------------------|
| - <u>1</u>    |                                                  |                            |
| 个人中心          | 我的作品                                             | 暂存 提交                      |
| ◎ 承诺书         | 4 提交截止时间: 2022-12-16 23:59:59 (截止后不允许修改与提交)      | 上传部分可点击暂存                  |
| 图 报名信息        |                                                  | 全部上传完点击提交                  |
| <b>総 我的作品</b> | 基础信息         上传申报书         上传教学创新成           果报告 | 上传课堂教学相 上传成果支撑材<br>关材料 料目录 |
| ② 密码修改        | * 申报书上传<br>参赛教师基本情况、课程数学创新情况等请上传1个pdf格式的文件       | _                          |
|               | PDF 石河子大学校赛管理员操作手册1208.pdf                       | 若上传错误                      |
|               | 上一步                                              | <del></del>                |

13. 如需修改,显示"正在审核"的作品可点击编辑修改提交

|        | 首页   | 参赛指南              | 赛事通知 赛事新       | 新闻 常见问题        | 下载中心         | 个人中心<br>一      |                    |
|--------|------|-------------------|----------------|----------------|--------------|----------------|--------------------|
|        |      |                   |                |                |              |                |                    |
| 个人中心   | 2 我的 | 作品                |                |                |              |                | 编辑                 |
| ◎ 承诺书  | 0    | 正在审核              |                |                |              | /              |                    |
| 国 报名信息 |      |                   |                | 3              |              |                | 5                  |
| 🔀 我的作品 |      | 基础信息              | 上传申报书          | 上传教学创新成<br>果报告 | 上传课堂教<br>关材料 | 2学相 上传成<br>+ 半 | 2<br>2.果支撑材<br>4目录 |
| ② 密码修改 | * 申报 | 闭上传               |                |                |              |                |                    |
| 退出     | 参赛者  | 如师基本情况、课程教        | 学创新情况等 请上传1个pc | If格式的文件        |              |                |                    |
|        | PC   | (国赛版)参赛教<br>3.1MB | 『师-第二届全国高校教师教  | 学创新大赛平台操作手册.pd | df           | B              | 随 下载               |
|        |      |                   |                | 上—步            | —步           |                |                    |
|        |      |                   |                |                |              |                |                    |

|   |                | 首页          | 参赛指南                | 赛事通知      | 赛事新闻       | 常见问题                 | 下载中心            | 个人中心<br>—     |                            |  |
|---|----------------|-------------|---------------------|-----------|------------|----------------------|-----------------|---------------|----------------------------|--|
| i |                |             |                     |           |            |                      |                 |               |                            |  |
|   | 个人中心           | 我的作         | 作品                  | 1         |            |                      |                 |               |                            |  |
|   | ③ 承诺书 图 报名信息   |             | 审核通过                |           |            |                      |                 |               | _                          |  |
|   | <b>28</b> 我的作品 | 1           | 1 - 基础信息            | 2<br>上传申  | 报书         | - 3 - 上传教学创新成<br>果报告 | 4<br>上传课堂<br>关材 | )<br>教学相<br>料 | <b>5</b><br>上传成果支撑材<br>料目录 |  |
|   | 它 密码修改         | * 申报<br>参赛教 | 书上传<br>师基本情况、课程     | 数学创新情况等 请 | 上传1个pdf格式B | 的文件                  |                 |               |                            |  |
|   |                | PD          | F (国赛版) 参赛<br>3.1MB | 教师-第二届全国高 | 關校教师教学创新;  | 大赛平台操作手册.pc          | df              |               | 预览 下载                      |  |
|   |                |             |                     |           |            |                      |                 |               |                            |  |
|   |                |             |                     |           |            |                      |                 |               |                            |  |

14. 若显示"审核通过"的作品还需修改,请联系管理员操作